## **OPELCONNECT – NAVIGATION CONNECTÉE**

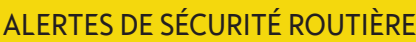

Profitez des Services de Navigation Connectée « Alertes de sécurité routière » <sup>(1)</sup> et abonnez-vous dans notre OpelConnect Store (consultez le paragraphe « Activation d'un service » de la Navigation Connectée). Après activation, suivez ensuite les étapes ci-dessous pour activer et afficher les alertes de sécurité routière dans votre voiture.

Démarrez votre véhicule et attendez que l'Infotainment System soit entièrement lancé. Vérifiez que vous vous trouvez dans une zone de couverture réseau (évitez par exemple les parkings souterrains, etc.).

Ouvrez le menu de navigation...

(2 Vérifier si « TomTom Traffic » s'affiche en bas à droite de l'écran de navigation.

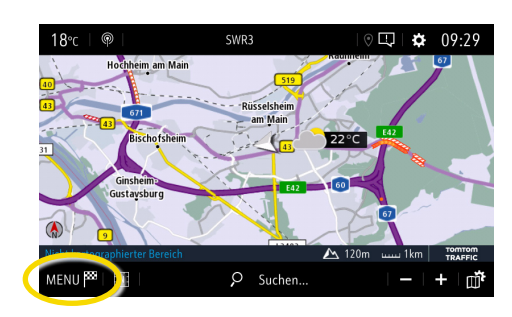

... activez les alertes de

SETTING

Allow declaration of danger zones

Guidance to final destination on foo

Ouvrez les paramètres de sécurité routière et confirmez avec V.

**0**9:48

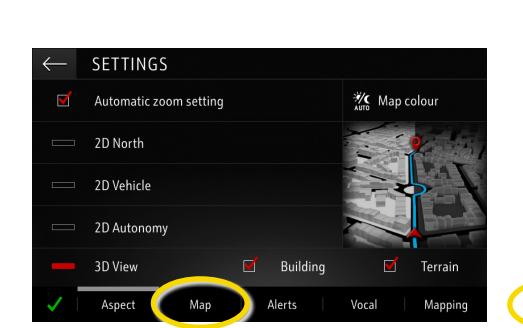

carte...

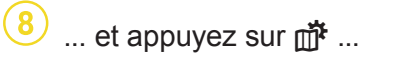

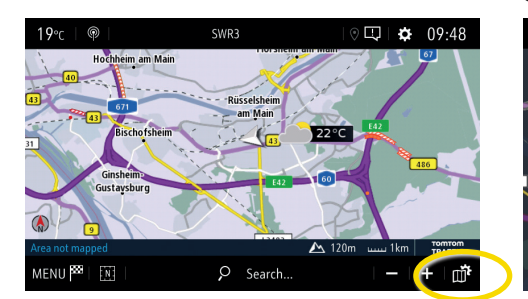

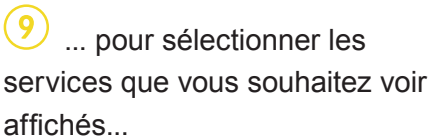

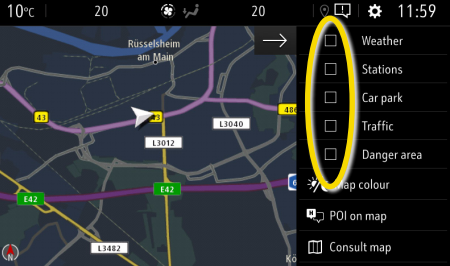

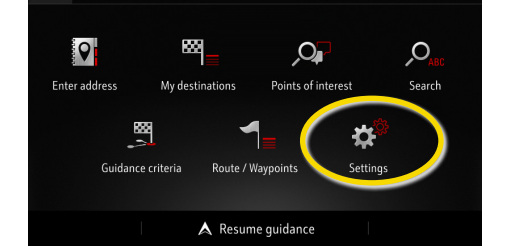

... et appuyez sur Paramètres

pour ouvrir le menu des paramètres.

Retournez à l'écran de navigation avec -...

NAVIGATION MENU

|   | $\leftarrow$ | STTTINGS               |     |  |        |     |            |         |  |
|---|--------------|------------------------|-----|--|--------|-----|------------|---------|--|
| 1 |              | Automatic zoom setting |     |  |        |     | Map colour |         |  |
|   |              | 2D North               |     |  |        |     |            |         |  |
|   |              | 2D Vehicle             |     |  |        |     |            |         |  |
|   |              | 2D Autonomy            |     |  |        | 1   |            | and.    |  |
|   |              | 3D View                |     |  | Buildi | ing |            | Terrain |  |
|   | ~            | Aspect                 | Мар |  | Alerts |     | Vocal      | Mapping |  |

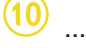

... sur la carte.

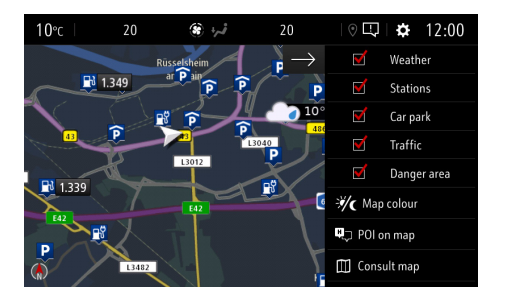

Votre système de navigation va à présent afficher les services sélectionnés sur l'écran de navigation. <sup>1)</sup> Une liste des pays proposant des « alertes de sécurité routière » est disponible dans la description du service dans l'OpelConnect Store. Veuillez utiliser le service uniquement dans le respect des lois et réglementations spécifiques du pays dans lequel vous circulez.